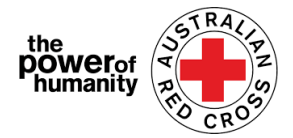

# रेडक्रस - प्रवासन समर्थन प्रोग्राम

# घरेलु र पारिवारिक हिंसा आवेदन मार्गदर्शक

## १.

आवेदन भर्नु अगाडी, कृपया सहायताको लागी सोध्नु पर्ने प्रश्नहरुको बारेमा उपलब्ध गराइएको जानकारी पढेको र 'गूगल क्रोम 'को प्रयोग भएको निश्चय गर्नुहोला।

+ Is this program able to support me?
+ What sort of support can I get?
+ What documents do I need to provide?

APPLY NOW

## **२**.

#### क.

यदि तपाइले पहिले पनि कुनै रेडक्रस इमर्जेन्सी रिलिफ प्रोग्रामको लागि आवेदन भर्नु भएको छ भने कृपया "Sign In" मा क्लिक गर्नुहोस् र पहिले प्रयोग गर्नु भएको लग-इन विवरण प्रयोग गर्नुहोस्।

> यदि तपाइले पासवोर्ड बिर्सिनु भएको छ भने कृपया "Forgot your password? " मा क्लिक गरि पासवोर्ड फेरी सेट गर्नुहोस्।

#### ख.

यदि यो तपाईको पहिलो पटक हो भने, आफ्नो लग-इन सेट गर्नको लागी "Register" बटनमा क्लिक गर्नुहोस् र आफ्नो इ-मेल ठेगाना दर्ता गरी नयाँ पासवोर्ड छनोट गर्नुहोस्।

### **३**.

पहिलो पृष्ठमा आफ्नो व्यक्तिगत विवरण जस्तै नाम, फोन नम्बर, इ-मेल, जन्म मिति, लिङ्ग, भाषा प्राथमिकता र पूरा ठेगाना भर्नुहोस्।

| 🔹 Sign in 🛛 Regis           | ter                           |
|-----------------------------|-------------------------------|
| If you do not have an accou | int with us, please Register. |
| Sign in with your i         | registered email address.     |
| Email                       |                               |
| * Password *                |                               |
| (                           | Remember me?                  |
|                             | Sign in Forgot your password? |
| +) Sign in                  | egister                       |
| Register                    |                               |
| * Email*                    |                               |
| * Password*                 |                               |
| * Confirm password*         |                               |
|                             | Register                      |

| 33%<br>First name *                              | Last name *                 |
|--------------------------------------------------|-----------------------------|
|                                                  |                             |
| Primary phone (if landline, include area code) * | Email *                     |
| Date of birth (dd/mm/yyyy) *                     | Interpreter required        |
| Gender                                           | Language at home (optional) |
| -                                                |                             |
| Street address                                   | Suburb *                    |
|                                                  |                             |

आवेदनको बारेमा छलफल गर्नु परेमा सम्पर्क गर्नको लागी कृपया आफ्नो सम्पर्क नम्बर प्रदान गर्नुहोस्। अर्को पेजमा जानको लागि (\*) चिन्ह भएको हरेक कोठा भर्नुहोस्।

त्यसपछि "Next" मा क्लिक गर्नुहोस्।

## 8.

अपलोड गर्ने बैंक स्टेटमेन्ट बमोजिम आफ्नो बैंक विवरण भर्नुहोस्।

आफ्नो स्टेटमेन्टमा भएको नाम र आवेदनमा भरिएको नाम मेल खान्छ भनेर निश्चय गर्नुहोला। (तेश्रो चरण हेर्नुहोला)

|                                                                                                    | 66%                                                                                                    |
|----------------------------------------------------------------------------------------------------|----------------------------------------------------------------------------------------------------|
| Bank details                                                                                                    |                                                                                                    |
| To determine eligibility your ban<br>account number and address)                                                            | k details will be required. Please attach upload a bank statement (or screen shot that clearly shows name,                                                                                                    |
| Payments can only be made to a                                                                                              | n Australian bank account.                                                                                                    |
| Please confirm your banking det                                                                                             | ails (name and account number) by entering them in the space provided.                                                                                                    |
| For your security, don't upload shows a credit card number, plea                                                            | a credit card statement or a statement that shows a credit card number. If your bank account statement<br>ase black out the number before sending.                                                                                       |
| *If you don't have a bank account<br>on the Family and Domestic Violen<br>transition/help-for-migrants-in-t<br>Account Name | statement in your name that you can safely access, please contact relevant State and Territory via phone or emai<br>ce Financial Assistance Program homepage – https://www.redcross.org.au/get-help/help-for-migrants-in-<br>transition* |
|                                                                                                    |                                                                                                    |
| BSB Number                                                                                                    |                                                                                                    |
| BSB Number<br>Account Number                                                                                                |                                                                                                    |

त्यसपछि बैंक स्टेटमेन्टको प्रतिलिपि कागजात अपलोड गर्नको लागि UPLOAD मा क्लिक गर्नुहोस्।

आफ्नो बैंक अकाउन्टको जानकारी भएको स्क्रिनसट राक्न सक्नु हुनेछ - यसमा तपाइँको नाम, बि.एस.बि र अकाउन्ट नम्बर हुनु आवश्यक छ।

\*यदि तपाईलाई कुनै कागजात अपलोड गर्दा प्राविधिक समस्या पर्यो भने आफ्नो फाईल यस ए-मेलमा पठाउन सक्नु हुनेछ। <u>Nat\_FDV\_Pilot@redcross.org.au</u>

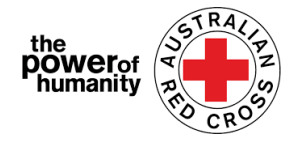

## ч.

कृपया आफ्नो अस्थायी भिजा स्तिथि (टेम्परोरी भिजा स्ट्याटस) को प्रमाण प्रदान गर्नुहोस्। रातो प्रश्न चिन्ह क्लिक गरी 'भिसा टाइप' छान्नुहोस्। विइएको विकल्पहरुबाट आफ्नो सन्दर्भसंग मिल्ने भिजा छान्नुहोस् या सर्च बारमा खोजी चिन्ह लगाउनुहोस्।

| Loo        | kup rec   | ords       |            |           |          |   |   |   |        |             | ×               |
|------------|-----------|------------|------------|-----------|----------|---|---|---|--------|-------------|-----------------|
|            |           |            |            |           |          |   |   |   |        | Search      | Q               |
| ~          | Visa Nam  | e 🛧        |            |           |          |   |   |   |        | Subclass    | A               |
| $\odot$    | Adoption  | /isa (Sub  | class 102  | )         |          |   |   |   |        | 102         | _               |
| $\bigcirc$ | Adoption  | /isa (Sub  | class 102  | )         |          |   |   |   |        | 102         |                 |
| $\bigcirc$ | Aged Dep  | endent R   | elative vi | sa (Subcl | ass 114) |   |   |   |        | 114         |                 |
| 0          | Aged Dep  | endent R   | elative vi | sa (Subcl | ass 114) |   |   |   |        | 114         |                 |
| $\bigcirc$ | Aged Dep  | endent R   | elative vi | sa (Subcl | ass 838) |   |   |   |        | 838         |                 |
| $^{\circ}$ | Aged Dep  | endent R   | elative vi | sa (Subcl | ass 838) |   |   |   |        | 838         |                 |
| $^{\circ}$ | Aged Pare | nt visa (S | iubclass 8 | 804)      |          |   |   |   |        | 804         |                 |
| $\cap$     | Acad Para | ntuira (o  | ubelace §  | 50.4)     |          |   |   |   |        | 904         | *               |
| <          |           | 2          | 3          | 4         | 5        | 6 | 7 | 8 | <br>24 | >           |                 |
|            |           |            |            |           |          |   |   |   |        | Select Cano | el Remove value |

यदि तपाई आफ्नो वर्तमान भिजाको बारेमा अनिश्चित हुनुहुन्छ वा वर्तमान भिसाको स्थिति (स्ट्याटस) बारे पुस्टि गर्न सक्नुहुन्न वा हालै अस्ट्रेलियामा कागजात नभई बस्नु भएको छ भने, कृपया "uncertain" छान्नुहोस्।

त्यसपछि दाहिने पटी भएको ड्रप डाउन मेनु एरोमा क्लिक गरि दिइएको एक विकल्प छान्नुहोस् र 'ट्राभेल डकुमेन्ट टाइप " पूरा गर्नुहोस्।

| ImmiCard Number                                              |  |
|--------------------------------------------------------------|--|
| Passport                                                     |  |
| Convention Travel Document – also known as a Titre de Voyage |  |
| Document for Travel To Australia (DFTTA)                     |  |
| PLO56 Evidence Card                                          |  |

तपाइको यात्री कगजतमा देखाइएको बमेजिम आफ्नो कागजात नम्बर हाल्नुहोस् ।

रातो प्रश्न चिन्हमा क्लिक गरी आफ्नो रास्ट्रियता (Nationality) छान्नुहोस्<sup>व</sup> ।

| If your visa has lapsed or do not have these details p | lease select 'uncertain') |
|--------------------------------------------------------|---------------------------|
| іза Туре                                               |                           |
|                                                        | ٩                         |
| ravel Document Type                                    |                           |
|                                                        |                           |
| locument Number                                        |                           |
|                                                        |                           |
| lationality                                            |                           |
|                                                        | ٩                         |
| Upload                                                 | nen Files here            |
| Drag and D                                             | rop Files here            |

Please provide your visa information which will be used to check you eligibility.

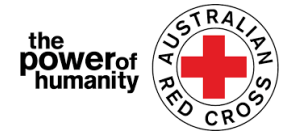

दिइएको विकल्पहरुबाट आफ्नो सन्दर्भसंग मिल्ने भिजा छान्नुहोस् या सर्च बारमा खोजी चिन्ह लगाउनुहोस्।

| 5                                                                   | Lookup records                                    | To search on partial text, use<br>the asterisk (*) wildcard<br>character. |
|---------------------------------------------------------------------|---------------------------------------------------|---------------------------------------------------------------------------|
| पार्मियल टेक्स्टमा खोज गर्न छेउमा टेखाइएको                          |                                                   | Som*                                                                      |
|                                                                     | ✓ Nationality ↑                                   |                                                                           |
| अनुसार * वाइल्डकार्ड क्यारेक्टर प्रयोग गर्नुहोस्>                   | Somali                                            |                                                                           |
|                                                                     |                                                   |                                                                           |
| 'Select' मा क्लिक गर्नुहोस्।                                        |                                                   |                                                                           |
| त्यसपछि आफ्नो कागजात अपलोड गर्न UPLOAD मा                           |                                                   |                                                                           |
| क्लिक गर्नहोस।                                                      |                                                   | Select Cancel Remove value                                                |
|                                                                     |                                                   |                                                                           |
|                                                                     |                                                   |                                                                           |
| ξ. If you have been referred by                                     | γ another agency, please upload the completed Red |                                                                           |
| Cross referral form.<br>https://www.redcross.org.au/about/how-we-he | 2lp/migration-support                             |                                                                           |
| यदि तपाई अगाडि नै कुनै                                              | Drag and Drop Files here                          |                                                                           |
| घरेलु र पारिवारिक हिंसा                                             |                                                   |                                                                           |
| संस्थासंग आबद्ध हन्हन्छ                                             |                                                   |                                                                           |
| जसले तपाईलाई रीफर गरेको हो र यदि तपाईले रीप                         | न्रल फारम पूरा भरि सक्नु भएको                     | छ भने                                                                     |
| UPLOAD क्लिक गरी पूर्ण रेडक्रस रीफरल फारम भन                        | र्नुहोस्।                                         |                                                                           |

माथि गोलो घेरा लगाएको लिंकमा क्लिक गरी रेफरल फारम भर्न सक्नु हुनेछ।

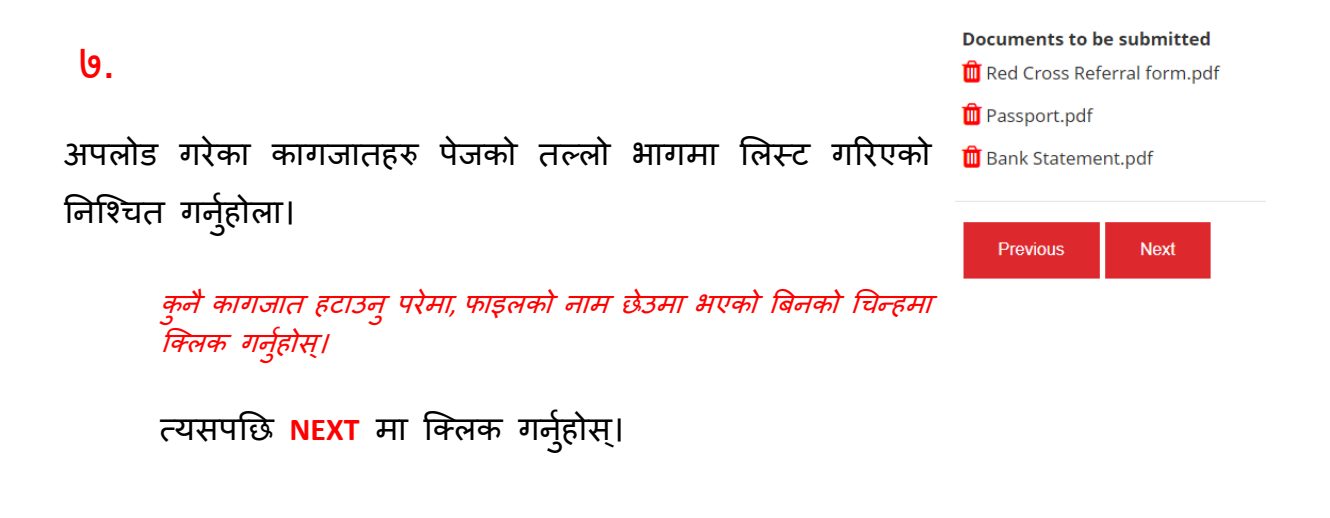

# ८.

नम्बर १ देखी ७ सम्मको नियम र सर्तहरु (टेर्म्स र कनडिसनस) पढ्नुहोस्।

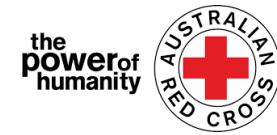

यदि तपाईलाई नियम र सर्तहरु (टेर्म्स र कनडिसनस) संग केही आपत्ति वा प्रश्न भएमा कृपया हामीलाई 1800REDCROSS मा सम्पर्क गर्नुहोला। हाम्रो कर्मचारीले सहायता गर्नेछन्। नम्बर ५ मा भएको लिंक (बोऌड टेक्स्ट) मा क्लिक गरी हाम्रो प्राइभेसी कलेक्सन नोटिस भेट्न सक्नु हुनेछ।

## ९.

यदि तपाईले घोषणाको नियमहरु बुज्नुभएको छ भने स्वीकार्नको लागी कोठामा चिन्ह लगाउनुहोस्।

> त्यसपछि <mark>SUBMIT</mark> मा क्लिक गर्नुहोस्।

| 100%                                                                                                    |
|----------------------------------------------------------------------------------------------------|
| By submitting this application you declare that:                                                                                                    |
| 1. All information that you have provided to Australian Red Cross as part of this application is true and correct.                                                                                                    |
| <ol><li>If your application contains information or documentation believed to be false or misleading, including concealing any relevant<br/>circumstances, your application will be rejected.</li></ol>                                                   |
| 3. You are not an Australian citizen or permanent resident experiencing or at risk of family and domestic violence and are in financial hardship.                                                                                                    |
| 4. The funds provided to you will be used for their intended purposes to meet your essential needs like accommodation, transport, children needs, food and medicine to assist you in being safe.                                                          |
| 5. All personal information contained in your application will be collected and used as set out in our Privacy Collection Notice .                                                                                                    |
| 6. Representatives of Australian Red Cross may contact third party organizations mentioned in your application to verify the information you have provided is correct and that those third parties may disclose such information to Australian Red Cross. |
| 7. You understand that only one application per household will be considered.                                                                                                    |
| By ticking this box, I confirm my understanding and acceptance of this declaration *                                                                                                    |
|                                                                                                    |
|                                                                                                    |

#### 80.

अब तपाईको आवेदन पूर्ण भयो।

Home > Thank you for submitting your application.

## Thank you for submitting your application.

Notifications on the progress of your application will be sent to your registered email.

Please click here to return to the Red Cross homepage.

तपाईले दर्ता गर्नु भएको इ-मेलमा इमेल पुष्टीकरण प्राप्त गर्नुह्नेछ।

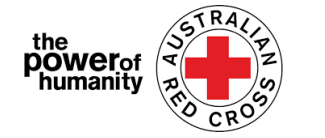

यस स्वचालित इ-मेलको जवाफ नदिन् होला।

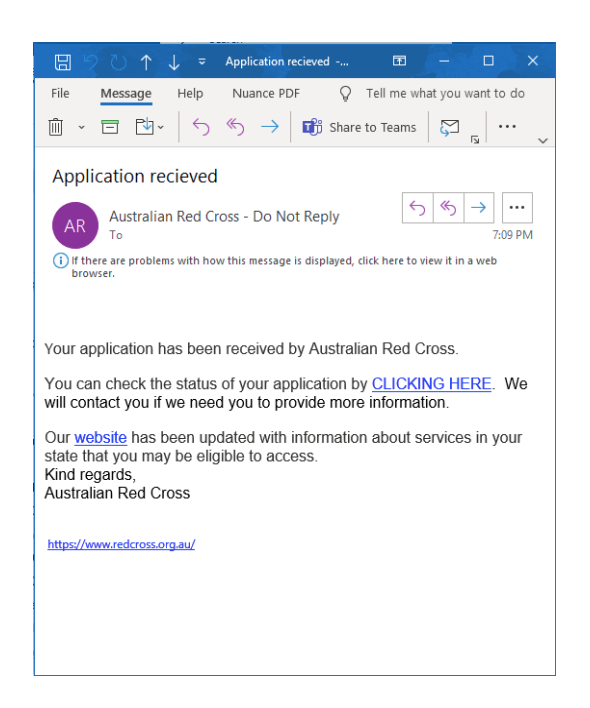

तपाईको आवेदन अब हाम्रो कर्मचारीद्वारा प्रशोधित गरिन्छ र आवेदन सम्बन्धि प्रगति तपाइले दर्ता गर्नु भएको ए-मेलमा पठाइन्छ।

# तपाईको आवेदन फारमको प्रक्रिया स्थिति जाच्ने तरिका

तपाईले यो पोर्टलमा लग-इन गरेर र स्क्रीनको माथिल्लो दाहिने भागमा भएको Dashboard (ड्यासबोर्ड) बटनमा (रातो घेरो लगाइएको ठाउँ) क्लिक गरेर हेर्न सक्नु हुनेछ।

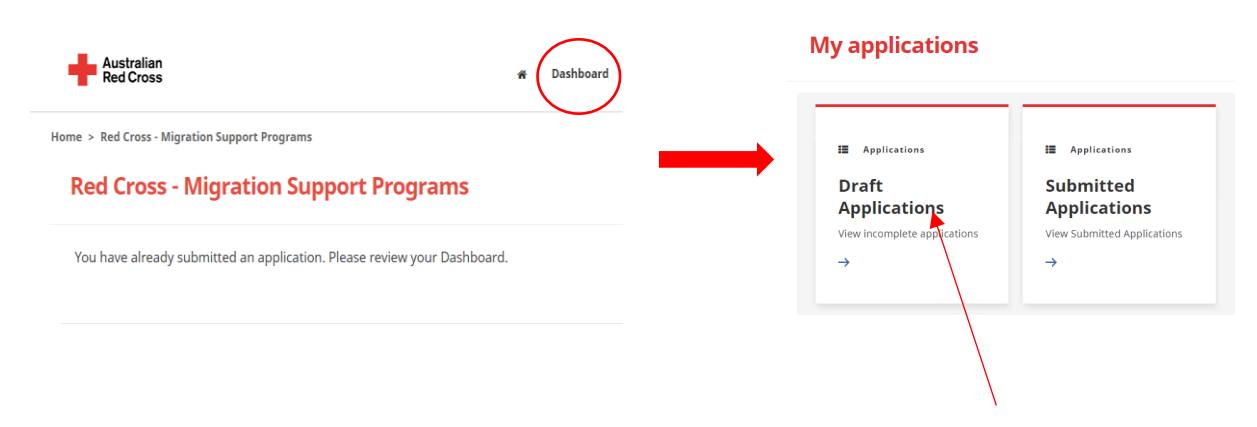

ड्राफ्ट आवेदनहरु - यदि तपाईको आवेदनमा थप जानकारी आवश्यक छ भने यहाँ देखिन्छ।

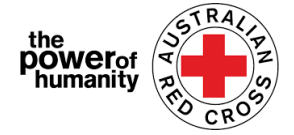

## तपाईको आवेदन आईडी (तल घेरा लगाएको) मा क्लिक गर्नुहोस्।

Home > My applications > Draft Application

#### **Draft Application**

| 191522 MSP FDV 2021 More Information Required 26/05/2021 | Application ID 🛧 | Application Type | Application Status        | Status Last Updated Date |   |
|----------------------------------------------------------|------------------|------------------|---------------------------|--------------------------|---|
|                                                          | 191522           | MSP FDV 2021     | More Information Required | 26/05/2021               | • |

तल घेरा लगाइएको निर्देशनहरु पढ्नुहोस् - यिनीहरुले कुन कागजातहरु छुटपुट भएको
 छ भनेर विस्तार गर्छन्।

#### Emergency relief support for people on temporary visas

Red Cross has received funding to provide emergency relief payments to temporary visa holders in severe financial hardship, who are experiencing, or at risk, of domestic violence. To make these payments Red Cross will need you to provide some information and documentation so we can assess your application.

- Visa information
- Bank details

Please complete as much as you can and submit. You will receive notification on the progress of your application, and Red Cross will contact you if more information is required. Once you have submitted you will receive notifications informing you of the progress of this application.

| Application Messages                                   |                           | Add Message |
|--------------------------------------------------------|---------------------------|-------------|
| 1                                                      | SEE INSTRUCTIONS HERE     |             |
| less than a minute ago<br>Modified on 26/05/2021 13:06 | From Australian Red Cross |             |

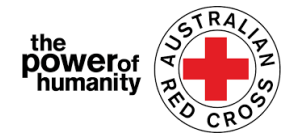

अाफनो ड्राफ्ट आवेदन खोलि छुटपुट जानकारी अपडेट गर्नको लागी NEXT मा क्लिक गर्नुहोस्।

8. कुनै छुटपुट कागजपत्र अपलोड गर्नको लागि NEXT मा क्लिक गर्नुहोस्।

9. NEXT मा क्लिक गर्नुहोस्। घोषणा पढेर बुझ्नु हुन्छ र स्विकार्नु हुन्छ भने टिक लगाउनुहोस्।

६. आवेदन पुन पेश गर्नको लागी SUBMIT मा क्लिक गर्नुहोस्। आवेदन सम्बन्धि प्रगति सूचना तपाइले दर्ता गर्नु भएको ए-मेलमा पठाइन्छ।

| Home > M                                                    | Iy applications > Draft Applicati | ion > Red Cross - Migration Suppo | rt Programs                |                                |                          | My applications                                       |                                                          |
|-------------------------------------------------------------|-----------------------------------|-----------------------------------|----------------------------|--------------------------------|--------------------------|-------------------------------------------------------|----------------------------------------------------------|
| Home > My applicati                                         | ions > Submitted Applicatio       | n                                 |                            |                                |                          | II Applications                                       | Applications                                             |
| Application ID 🛧<br>191522                                  | Application Type                  | Application Status<br>Submitted   | Application Submitted Date | Status Last Updated Date       | <b>O</b><br>View Details | Draft<br>Applications<br>View incomplete applications | Submitted<br>Applications<br>View Submitted Applications |
| Red Cross - M                                               | igration Support P                | rograms                           |                            |                                |                          | →<br>                                                 |                                                          |
| Application ID<br>191522<br>Application Status<br>Submitted |                                   |                                   |                            | n the Family and<br>grants-in- |                          |                                                       |                                                          |
| Application Messages                                        | display                           |                                   |                            |                                |                          |                                                       |                                                          |
| Next                                                        |                                   |                                   |                            |                                |                          |                                                       |                                                          |

<u>पेश गरिएको आवेदनहरु -</u> तपाईको आवेदन हाम्रो कर्मचारीद्वारा मूल्यन्कन भइरहेको छ र <u>तपाईबाट</u> <u>केहि पनि कार्यको आवश्यक छैन।</u>